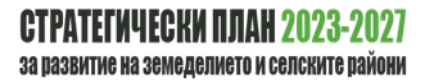

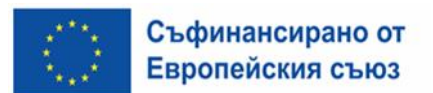

# Ръководство за подаване на заявление за подпомагане по интервенциите от Стратегическия план за развитие на земеделието и селските райони за периода 2023-2027г.

Преди да се стартира процеса по подаване на заявление за подпомагане, кандидатите трябва да имат създаден профил в Системата за електронни услуги (СЕУ) на адрес: <u>СЕУ - вход</u>. Профилът се създава с данни на кмета на общината, а в секция "Връзки с бенефициенти" се създава запис, като се попълва УРН на общината.

| seu.dfz.b | g/seu/f?p=727:LOGIN_DESKTOP:::::                                                                                                    |
|-----------|----------------------------------------------------------------------------------------------------|
|           | Система за електронни услуги                                                                                                    |
|           | За да получите достъп до функционалностите на<br>Системата за електронни услуги на Държавен фонд<br>"Земеделие", моля въведете вашето потребителско име и<br>парола.<br>След успешен вход, ще можете:<br>- Да подавате електронни заявления;<br>- Да изготвяте справки за данни, за които имате достъп. |
|           | Идентификация на потребител                                                                                                    |
|           | Потребител<br>Парола<br>Забравена парола?<br>Э Вход                                                                                                    |
|           | Ако нямате създаден профил, моля направете Заявка за регистрация на<br>потребител или посетете публичната част на системата.                                                                                                    |
|           | Въпроси и мнения                                                                                                    |

След създаване на профил се изисква потвърждение от служител на ДФ "Земеделие" чрез подаване на електронна заявка за регистрация в Интегрирана система за администриране и контрол (ИСАК). Електронната бланка следва да бъде изпратена на имейл адрес на съответната Областна дирекция на ДФЗ. Информацията може да намерите ТУК

| Данн                          | и за регистрация на Физическо лице /ФЛ/                         | Hannaaam ee                             |
|-------------------------------|-----------------------------------------------------------------|-----------------------------------------|
| Име: *                        | <                                                               |                                         |
| Презиме: *                    |                                                                 | aan aa aa aa aa aa aa aa aa aa aa aa aa |
| Фамилия: *                    |                                                                 |                                         |
| ЕГН / ЛНЧ: *                  |                                                                 |                                         |
| Булстат като ФЛ:              | УИН ЗС:                                                         |                                         |
| Дата на раждане: *            | Пол: * ????                                                     |                                         |
| Лична карта (№, дата, MBP): * |                                                                 |                                         |
| Телефон:                      | Мобилен: *                                                      | Вълежда се слектронна коща,             |
| Електронна поща (e-mail): *   | <                                                               | ралична, от официалната на              |
| Адрес за кореспонденция: *    | Пощенски код: *                                                 | Construction Construction               |
| Постоянен адрес: *            | Пощенски код: *                                                 |                                         |
| Заявявам създаването на       | Уникален регистрационен номер /УРН/ като бенефициент ФЛ: * He 💌 | Избири се сторов "НЕ"                   |

|                             | и за регистрация на Юридическо лице /ЮЛ/ |
|-----------------------------|------------------------------------------|
| ЕИК / Булстат: *            |                                          |
| Наименование на ЮЛ: *       |                                          |
| УИН ЗС:                     |                                          |
| Тип на организацията: *     | Боджетно предприятие                     |
| ЕГН / ЛНЧ на управителя: *  |                                          |
| Телефон:                    | Мобилен: *                               |
| Електронна поща (e-mail): * |                                          |
| Адрес за кореспонденция: *  | Пощенски код: *                          |
| Постоянен адрес: *          | Пощенски код: *                          |
|                             |                                          |
|                             |                                          |

# СЪЗДАВАНЕ НА ЗАЯВЛЕНИЕ ЗА ПОДПОМАГАНЕ В СЕУ

От страницата на "Заявления" се избира поле "Бенефициент" УРН на кандидата, за когото се подава заявлението за подпомагане. От падащото меню "Направление" се избира СПЗРСР

2023-2027, "Схема" - II.Г.6 - Инвестиции в основни услуги и дребни по мащаби инфраструктура в селските райони и "Прием" – Прием по II.Г.6 - Инвестиции в основни услуги и дребни по мащаби инфраструктура в селските райони.

| ДФЗ СЕ    | EY .                         |             |                 |                          |                 |             |                |               |            |                     |
|-----------|------------------------------|-------------|-----------------|--------------------------|-----------------|-------------|----------------|---------------|------------|---------------------|
| Начало    | Заявления                    | Справки     | Регистър на     | ипълномощавани           | ята 👻           | Карта       | Ръководств     | о за потребит | еля 💌      | Въпроси и мнения    |
| Контекст: | Бенефициент:                 | Първи Тесто | з Бенефициент   | (УРН: 64740) <b>Прие</b> | <b>м:</b> Прием | по II.Г.6 И | Инвестиции в о | сновни услуги | и дребни п | о мащаби инфраструк |
| Филтр     | и                            |             |                 |                          |                 |             |                |               |            |                     |
|           | <b>Б</b> енефициент *        | Първи Т     | естов Бенефиг   | циент (УРН: 64740        | ) ~             |             |                |               |            |                     |
|           | <b>Н</b> аправление <b>*</b> | СПРЗСР 2    | 023-2027        |                          | \$              |             |                |               |            |                     |
|           | Схема *                      | II.Г.б Ин   | вестиции в осно | вни услуги и дребни      | \$              |             |                |               |            |                     |
|           | Прием *                      | Прием по    | II.Г.6 Инвестиц | ии в основни услуги      | 1 \$            |             |                |               |            |                     |

В долния десен ъгъл на секцията се избира бутон "Създай".

| ДФЗ СЕУ                                                | La Herrer                                                                                                    | J3 🔻 |
|--------------------------------------------------------|----------------------------------------------------------------------------------------------------|------|
| Начало Заявления Справки Регистър на упълно            | мощаванията 💿 Карта Ръсовдство за потребителя 💿 Въпроси и мнения                                                                                                    |      |
| Контекст: Бенефициент: ТЕСТОВ ПОТРЕБИТЕЛ (УРН: 788260) | Прием по и.д.1 Спртева помощ за установление на МЛАДИ ЗЕМЕДЕЛСКИ СТОПАНИ в селосото стопанство Завланиие -                                                                                                |      |
| Филтри                                                 |                                                                                                    |      |
| Бенефициент * ТЕСТОВ ПОТРЕБИТЕЛ ()                     | yph: •                                                                                                    |      |
| Направление СПРЗСР 2023-2027                           | a.                                                                                                    |      |
| Схема 🔭 ІІ.Д.1 Стартова помощ за                       | устаноряване на МЛ 🛛 1                                                                                                    |      |
| Прием * Прием по II.Д.1 Стартова                       | понощ за установяв — 6                                                                                                    |      |
|                                                        |                                                                                                    |      |
| Договориране                                           |                                                                                                    | _    |
|                                                        | Схемы: II,д.1 Стартова помощ за установлване на МЛАДИ ЗЕМЕДЕЛСКИ СТОПАНИ в селското стопанство Прием: Прием по II,д.1 Стартова помощ за установлване на МЛАДИ ЗЕМЕДЕЛСКИ СТОПАНИ в селското<br>стопанство |      |
| Q ч Търси                                              | Epoil pegote 10 0 Geitmen×                                                                                                    | ,    |
|                                                        |                                                                                                    |      |
|                                                        |                                                                                                    |      |
|                                                        | Q                                                                                                    |      |
|                                                        | Нама нашерони данни.                                                                                                    |      |
|                                                        |                                                                                                    |      |
|                                                        | Chagai                                                                                                    |      |
|                                                        |                                                                                                    | -    |

### ВАЖНО! За кандидатите по процедурата не е задължително избирането на банкова сметка.

Първоначалният статус на заявлението за подпомагане е "В процес на въвеждане".

| Þ3 CEY      |                |                          |                                 |                    |                     |                         |                                           |                                    |                    |                        | A TESTSE    |
|-------------|----------------|--------------------------|---------------------------------|--------------------|---------------------|-------------------------|-------------------------------------------|------------------------------------|--------------------|------------------------|-------------|
| iano San    | вления Спра    | вки Регистър на упълн    | юмощаванията 🕑 Карта            | Ръководств         | о за потребителя    | в 🕑 Въпроси и мнен      | ия                                        |                                    |                    |                        |             |
| пекст: Бене | фициент: Първи | Тестов Бенефициент (/PH: | 64740) Прием: Прием по II./(,1. | Стартова помо      | щ за установявані   | е на млади земеделски с | ТОПАНИ в селското стопанство Завеление: - |                                    |                    |                        |             |
| Филтри      |                |                          |                                 |                    |                     |                         |                                           |                                    |                    |                        |             |
|             | Бенефициент    | Първи Тестов Бенефи      | щиент (УРН: 64740) 💌            |                    |                     |                         |                                           |                                    |                    |                        |             |
|             | Направление    | CTIP3CP 2023-2027        | 1                               |                    |                     |                         |                                           |                                    |                    |                        |             |
|             | Crewa          | IIД.1 Стартова помощ з   | за установяване на MЛ 👘         |                    |                     |                         |                                           |                                    |                    |                        |             |
|             | Прием          | Прием по II.Д.1 Стартов  | за помощ за установае 👘         |                    |                     |                         |                                           |                                    |                    |                        |             |
|             | DALLE          |                          |                                 |                    |                     |                         |                                           |                                    |                    |                        |             |
| JIODOPHI    | PARE           |                          |                                 |                    |                     |                         |                                           |                                    |                    |                        |             |
|             |                |                          | Скема: ІІ.Д.<br>стопонств       | 1 Cmapmosa na<br>o | эмощ за установл    | мане на МЛАДИ ЗЕМЕДЕЛО  | КИ СТОЛАНИ в селското стопанство Прием    | : Прием по И.Д.1 Стартова помощ за | установлеане на МЛ | АДИ ЗЕМЕДЕЛСКИ СТОПАНІ | Ге селското |
| 2~          |                | Търси                    | Брой редове 10 Ф Дейс           | anit A             |                     |                         |                                           |                                    |                    |                        |             |
| ID .        | От дата        | Последно<br>действие ЦЕ  | Дата на регистрация             | CEY N <sup>®</sup> | NCAX N <sup>p</sup> | Договор №               | С                                         | Операция / действие                | Статус на подпис   | Документ               | Журнал      |
| 118692      | 14.11.2024     | 14.11.2024 18:32         | 120                             | 5                  | 2                   | <i>u</i> .              | В процес на въвеждане 🖾                   | Преглед за валидност 🔘             | 2                  | Редакция 🖋             | Журнал      |
|             |                |                          |                                 |                    |                     |                         |                                           |                                    |                    |                        |             |

## ПОПЪЛВАНЕ НА ЗАЯВЛЕНИЕ ЗА ПОДПОМАГАНЕ В СЕУ

Кандидатите могат да подават повече от едно заявление за подпомагане за всяка от дейностите, определени в Раздел 4. "Допустими дейности/инвестиции" от условията за кандидатстване по интервенция "П.Г.6 - Инвестиции в основни услуги и дребни по мащаби инфраструктура в селските райони".

За да се пристъпи към попълване на заявлението за подпомагане се избира бутон "Редакция" от колона "Документ".

| 3 CEX    |               |                                 |               |                          |                     |                                   |                          |                                   |                                        |              |                       | 🚢 TESTSE       |
|----------|---------------|---------------------------------|---------------|--------------------------|---------------------|-----------------------------------|--------------------------|-----------------------------------|----------------------------------------|--------------|-----------------------|----------------|
| ло       | Заявления     | Справки Регист                  | ър на упълн   | юмощаваният              | a 🕑                 | Карта Ръко                        | водство за потре         | бителя 👻 Въпроси и мнения         |                                        |              |                       |                |
| екст: Бе | енефициент: Г | Търви Тестов Бенефи             | циент (УРН:   | 64740) Прием:            | Прием по            | о II.Г.6 Инвести                  | ции в основни усл        | уги и дребни по мащаби инфраструк | тура в селските райони <b>Заявлени</b> | e: -         |                       |                |
| илтри    |               |                                 |               |                          |                     |                                   |                          |                                   |                                        |              |                       |                |
| 6        | енефициент *  | Първи Тестов Бе                 | нефициент     | (YPH: 64740)             | ~                   |                                   |                          |                                   |                                        |              |                       |                |
| F        | łаправление * | СПРЗСР 2023-2027                |               | <u></u>                  | ۰                   |                                   |                          |                                   |                                        |              |                       |                |
|          | Схема *       | II.Г.6 Инвестиции               | в основни ус. | луги и дребни г          | ٥                   |                                   |                          |                                   |                                        |              |                       |                |
|          | Прием *       | Прием по II.Г.6 Ин              | нвестиции в с | основни услуги           | 0                   |                                   |                          |                                   |                                        |              |                       |                |
|          |               |                                 |               |                          |                     |                                   |                          |                                   |                                        |              |                       |                |
| IOBO     | PUPARE        |                                 |               |                          |                     |                                   |                          |                                   |                                        |              |                       |                |
|          |               |                                 |               | Схема: II.Г.<br>инфрастр | 6 Инвес<br>уктура в | тиции в основни<br>селските район | и услуги и дребни п<br>и | ю мащаби инфраструктура в селски  | те райони Прием: Прием по II.Г.        | 6 Инвестиции | в основни услуги и др | ебни по мащабі |
| × .      |               |                                 | Търси         | Брой редове              | 10 \$               | Действия ~                        |                          |                                   |                                        |              |                       |                |
|          |               |                                 |               |                          |                     |                                   |                          | Статус на                         |                                        | Статус на    |                       |                |
| D        | От дата       | последно<br>действие ↓ <i>≓</i> | Дата на       | регистрация              | CEY N               | P NCAK №                          | Договор №                | заявлението                       | Операция / действие                    | подпис       | Документ              | Журнал         |

Избира се документ "Заявление за подпомагане – СЕУ" и след това бутон "Създай", който се визуализира под документа.

| ДФЗ СЕУ                                   |                                                                    | A tesiseu                                                                                                    |
|-------------------------------------------|--------------------------------------------------------------------|----------------------------------------------------------------------------------------------------|
| Начало Заявления Справки Регист           | ър на упълномощаванията 📀 Карта Ръководство за потри               | абителя 🕑 Въпроси и мнения                                                                                                    |
| Контекст: Бенефициент: Пърпи Тестов Бенеф | риционт (//PH: 64740) Прием: Прием по II Д.1 Стартова помощ за уст | ановиване на МЛАДИ ЗЕМЕДЕЛСКИ СТОПИНИ в селокото стопанство Заваление: СЕУ № - (Ю. 118092)                                                         |
| аявления / Заявление                      |                                                                    |                                                                                                    |
| ОДОГОВОРИРАНЕ                             | заявление                                                          | Слаган                                                                                                    |
|                                           | Документи за схема                                                 |                                                                                                    |
|                                           |                                                                    | договориране                                                                                                    |
|                                           | Информация за прием                                                | Прием по II.Д.1 Стартова помощ да установлание на МЛАДИ ЗСМЕДЕЛСКИ<br>СТОГИНИИ селосато ставанство, с период на приме от. 20.11.2024 до 25.01.2025 |
|                                           |                                                                    | История 💬 Изтрий 🕤 Преглед за валидност 🔮 Назад 🔿 Съзрани 🛱                                                                                        |
|                                           | 🗕 🗄 ЗАЯВЛЕНИЕ ЗА ПОДПОМАН                                          | ГАНЕ - СЕУ (икоа записи)                                                                                                    |
|                                           |                                                                    | Cupit +                                                                                                    |
|                                           | 🕂 🗄 Грешки от автоматични провер                                   | par (ansa samot)                                                                                                    |
|                                           |                                                                    |                                                                                                    |
|                                           |                                                                    |                                                                                                    |
|                                           |                                                                    |                                                                                                    |
|                                           |                                                                    |                                                                                                    |
|                                           |                                                                    |                                                                                                    |

В създаденият документ е необходимо да се избере символът за писане и попълване на данни:

| дф3 СЕУ                                                             |                                                                      |                                                                                                    |                 |                                                                   |                | Q TESTSEU |
|---------------------------------------------------------------------|----------------------------------------------------------------------|----------------------------------------------------------------------------------------------------|-----------------|-------------------------------------------------------------------|----------------|-----------|
| Начало Заявления Справки Регистър на упълномощаванията              | 🕙 Карта Ръководство за потребителя 🛞 Въпрос                          | си и мнения                                                                                                    | ~               | Успешно създаване на доку                                         | мент!          |           |
| Контекст: Бенефициент: Първи Тестов Бенефициент (УРН: 64740) Прием: | Прием по 8.Д.1 Стартова помощ за установляване на МЛАДИ ЗЕ           | МЕДЕЛСКИ СТОПАНИ в селското стопанство Заявление: СЕУ № - (ID: 118692)                                                                               |                 |                                                                   |                |           |
| Заявления / Заявление                                               |                                                                      |                                                                                                    |                 |                                                                   |                |           |
| ×*                                                                  | Заявление                                                            |                                                                                                    |                 |                                                                   |                | Назад 🖯   |
|                                                                     |                                                                      |                                                                                                    |                 |                                                                   |                |           |
|                                                                     | Документи за схема                                                   |                                                                                                    |                 |                                                                   |                |           |
|                                                                     |                                                                      | ДОГОВОРИРАНЕ                                                                                                    |                 |                                                                   |                |           |
|                                                                     | Информация за прием                                                  | Прием по II Д.1 Стартова помощ за установяване на МЛАДИ ЗЕМЕДЕЛСКИ<br>СТОПАНИ в селското стопанство, с период на прием от: 20.11.2024 до: 25.01.2025 |                 |                                                                   |                |           |
|                                                                     |                                                                      | Исто                                                                                                    | ия 💬 Изтрий     | 🖞 Преглед за валидност 🥥                                          | Назад 🖱 Съ     | фани 🖽    |
|                                                                     | — і≡ ЗАЯВЛЕНИЕ ЗА ПОДПОМАГАНЕ - СЕУ (1 запис)                        |                                                                                                    |                 |                                                                   |                |           |
|                                                                     | ЕИЮБУЛСТАТ на кандидатът - Уникален идентификаци<br>ФИЗИЧЕСКОТО ЛИЦЕ | юнен номер при регистрацията на земеделския стопании по реда на Наредба № 3 от 1<br>създаване и поддържане на регистър на земеделските стопани       | 000 r. sa 3ansn | ението за подпомагане е изготвено от<br>"Външно дпъхностно пице". | Име на съпруга | Презиме   |
|                                                                     | O                                                                    |                                                                                                    |                 | ¥:                                                                |                |           |
|                                                                     |                                                                      |                                                                                                    |                 |                                                                   |                |           |

| ФЗ СЕУ                                          |                                                                                                    |
|-------------------------------------------------|----------------------------------------------------------------------------------------------------|
| ачало Заявления Справки Регистър на уп          | ълномощаванията 💿 Карта Ръководство за потребителя 💿 Въпроси и мнения                                                                              |
| нтекст: Бенефициент: Първи Тестов Бенефициент ( | УРН: 64740) Прием: Прием по II.Г.6 Инвестиции в основни услуги и дребни по мащаби инфраструктура в свяските райони Заявление: СЕУ № - (ID: 137706) |
| ления / Заявление                               |                                                                                                    |
| (2) ЗАЯВЛЕНИЕ ЗА ПОДПОМАГАНЕ - GEY              |                                                                                                    |
| 3 ИЗИСКУЕМИ ДОКУМЕНТИ                           | Документи за схема                                                                                                    |
|                                                 | ЗАЯВЛЕНИЕ ЗА ПОДПОМАГАНЕ - СЕУ                                                                                                    |
|                                                 | Реконструкция на улична мрежа                                                                                                    |
|                                                 | * Наименование на заявлението за подпомагане                                                                                                    |
|                                                 | <ul> <li>Избира се едно населено място, обект на</li> </ul>                                                                                        |
|                                                 | * Местонахождение на основната инвестиция                                                                                                    |
|                                                 | История 💬 Изтрий 📋 Преглед за валидност 🥥 Назад 🏷 Съхрани 🗟                                                                                        |
|                                                 | + НЕ ДЕЙНОСТ. ЗА КОЯТО СЕ КАНДИДАТСТВА В ЗАЯВЛЕНИЕТО ЗА ПОДПОМАГАНЕ/ФОРМА ЗА НАБЛЮДЕНИЕ И ОЦЕНКА * (нема записн)                                   |
|                                                 | 🕇 🔠 МЯСТО НА ИЗВЪРШВАНЕ НА ИНВЕСТИЦИЯТА (описват се всички населени места, обект на инвестция в заявлението Табличен изглед 🞼                      |
|                                                 | ∔ НЕ ДАННИ ЗА ИНВЕСТИЦИЯТА * (нома записи)                                                                                                    |
|                                                 | 🛨 🗄 РАЗХОДИ, ЗА КОИТО СЕ КАНДИДАТСТВА В ЗАВЛЕНИЕТО ЗА ПОДПОМАГАНЕ * (нама записи)                                                                  |
|                                                 | ∔ НЕКРИТЕРИИ ЗА ОЦЕНКА НА ЗАЯВЛЕНИЕТО ЗА ПОДПОМАГАНЕ * (изма записи)                                                                               |
|                                                 |                                                                                                    |

Задължително условие е да се спазва последователността на създаване на документите от заявлението за подпомагане. На всяка една част от заявлението за подпомагане има символ ,,+" и след избирането му се визуализира бутона "Създай". След избор на бутона "Създай" се зареждат съответните документи за попълване на необходимите данни. За създаване на възможност за писане в съответния документ се избира символът за писане и попълване на данни.

В част от текстовите полета на документите има символ "?", от който след избора му или посочване с курсора, се визуализира прозорец с помощна информация, която указва какво следва да бъде попълнено като данни.

**ВАЖНО!** След попълване на съответния документ от заявлението за подпомагане, както и след въвеждане/редакция на всяка една информация, задължително се избира бутона "Съхрани", след което - "Преглед за валидност".

При непопълнено задължително поле или некоректно въведени данни, след избора на бутона "Съхрани", автоматично се генерира информация за установената грешка.

В част от документите от заявлението за подпомагане се съдържат отделни поддокументи за попълване. След създаване на даден документ, попълване и съхранение, се избира бутона "Назад", за да се премине към попълване на следващия поддокумент.

В документ "*Дейност, за която се кандидатства в заявлението за подпомогане/форма* за наблюдение и оценка" се избира съответната инвестиция, обект на подпомагане. В секция "Форма за наблюдение и оценка" се попълват данните в зависимост от дейността, за която се кандидатства.

| ФЗ СЕУ                                                             |                                                                                                    |                                                                                                    |                                              |  |  |  |  |  |  |
|--------------------------------------------------------------------|----------------------------------------------------------------------------------------------------|----------------------------------------------------------------------------------------------------|----------------------------------------------|--|--|--|--|--|--|
| ачало Заявления Справки Регистър на упълн                          | номощаванията 🔗 Карта Ръководство за п                                                                                                    | отребителя 📀 Въпроси и мнения                                                                                                    |                                              |  |  |  |  |  |  |
| нтекст: Бенефициент: Първи Тестов Бенефициент (УРІ                 | Н: 64740) Прием: Прием по II.Г.6 Инвестиции в основ                                                                                                    | ни услуги и дребни по мащаби инфраструктура в селските ра                                                                                       | айони <b>Заявление:</b> СЕУ № - (ID: 137706) |  |  |  |  |  |  |
| аления / Заявление                                                 |                                                                                                    |                                                                                                    |                                              |  |  |  |  |  |  |
| - (2) ЗАЯВЛЕНИЕ ЗА ПОДПОМАГАНЕ - GEY                               |                                                                                                    |                                                                                                    |                                              |  |  |  |  |  |  |
| - ③ ДЕЙНОСТ, ЗА КОЯТО СЕ КАНДИДАТСТВА<br>- ③ ДАННИ ЗА ИНВЕСТИЦИЯТА | Документи за схема                                                                                                    |                                                                                                    |                                              |  |  |  |  |  |  |
| <ul> <li>Зизискуеми документи</li> </ul>                           | ДЕЙНОСТ, ЗА КОЯТО СЕ КАН                                                                                                    | ДЕЙНОСТ, ЗА КОЯТО СЕ КАНДИДАТСТВА В ЗАЯВЛЕНИЕТО ЗА ПОДПОМАГАНЕ/ФОРМА ЗА НАБЛЮДЕНИЕ И ОЦЕНКА                                                     |                                              |  |  |  |  |  |  |
|                                                                    | * Инвестиция, за която се кандидатства                                                                                                    | Линейна публична инфраструктура                                                                                                    | 🖂 Избира се вида на инвестиция               |  |  |  |  |  |  |
|                                                                    | * Дейност, за която се кандидатства                                                                                                    | Изграждане, реконструкция и/или рехабилитация из<br>водоснабдителни системи и съоръжения в отомерации Q >><br>с под 2000 е.ж. в селските райони | Х Избира се конкретната дейност              |  |  |  |  |  |  |
|                                                                    | * Установено е наличие на прилепи при<br>реставрация на обекти (избира се съответния<br>отговор, в зависимост от вида на инвестицията)                          | да 〇 Не 〇 Не е приложимо 🖲                                                                                                    |                                              |  |  |  |  |  |  |
|                                                                    | ФОРМА ЗА НА                                                                                                    | БЛЮДЕНИЕ И ОЦЕНКА                                                                                                    |                                              |  |  |  |  |  |  |
|                                                                    | Изграждане (л.м) 🥹                                                                                                    | 100.0                                                                                                    |                                              |  |  |  |  |  |  |
|                                                                    | Реконструкция/рехабилитация (л.м) 📀                                                                                                    | 120.0                                                                                                    |                                              |  |  |  |  |  |  |
|                                                                    | Изграждане (кв.м) 📀                                                                                                    |                                                                                                    |                                              |  |  |  |  |  |  |
|                                                                    | Реконструкция/рехабилитация/ремонт (кв.м) 윙                                                                                                    |                                                                                                    |                                              |  |  |  |  |  |  |
|                                                                    | Реконструкция/ремонт/реставрация (кв.м) 🥹                                                                                                    | -                                                                                                    |                                              |  |  |  |  |  |  |
|                                                                    | Реконструкция/ремонт/реставрация (kWp) 🚱                                                                                                    | -                                                                                                    |                                              |  |  |  |  |  |  |
|                                                                    | <ul> <li>Брой население, което ще се възползва от<br/>полноти (Отиста се сбора от</li> </ul>                                                                    |                                                                                                    |                                              |  |  |  |  |  |  |
|                                                                    | допусними с деяности (отчита се соора от<br>населението само на населеното място/<br>населените места, което ще се възползва от<br>инфраструктурата по проекта) | 1500.0                                                                                                    |                                              |  |  |  |  |  |  |
|                                                                    |                                                                                                    | Merronus (A) Marr                                                                                                    |                                              |  |  |  |  |  |  |

В документ "*Място на извършване на инвестицията*" след избор на бутон "Създай", от падащо меню се избират всички населени места, обект на инвестиция.

| ф3 СЕУ                                              |                                                                                                    |        |
|-----------------------------------------------------|----------------------------------------------------------------------------------------------------|--------|
| ачало Заявления Справки Регистър на упълн           | омощаванията 💿 Карта Ръководство за потребителя 🕤 Въпроси и мнения 🗸 Успешно създаване на документ!                                              |        |
| онтекст: Бенефициент: Първи Тестов Бенефициент (УРН | t: 64740) Прием: Прием по II.Г.6 Инвестиции в основни услуги и дребни по мащаби инфраструктура в селоките райони Заявление: СЕУ № - (ID: 137706) |        |
| авления / Заявление                                 |                                                                                                    |        |
|                                                     | История 💬 Изтрий 📋 Преглед за валидност 🥥 Назад 🏷 Съх                                                                                            | рани 🛱 |
|                                                     |                                                                                                    |        |
|                                                     | <ul> <li></li></ul>                                                                                                    | ед ₩2  |
|                                                     | Масто на извършване на инвестицията Забелекои:<br>От бутон "Създай" се въвеждат всички населени места, в които се извършва инвестицията          |        |
|                                                     | + НЕ ДАННИ ЗА ИНВЕСТИЦИЯТА * (1 запис)                                                                                                    | дай +  |
|                                                     | 🛧 🗄 РАЗХОДИ, ЗА КОИТО СЕ КАНДИДАТСТВА В ЗАВЛЕНИЕТО ЗА ПОДПОМАГАНЕ * (нима записи)                                                                |        |
|                                                     |                                                                                                    |        |
|                                                     | + і≡ ИЗИСКУЕМИ ДОКУМЕНТИ * (1 запис)                                                                                                    |        |

В документ <u>"Данни за инвестицията"</u> се попълват всички разходи, включени в заявлението за подпомагане.

| ДФЗ СЕУ                                                                                                    | A testseui 1                                                                                                    |
|----------------------------------------------------------------------------------------------------|----------------------------------------------------------------------------------------------------|
| начало Заявления Справки Регистър на упълн                                                                               | омощаванията 🕑 Карта Ръководство за потребителя 🕑 Въпроси и мнения                                                                              |
| онтекст: Бенефициент: Първи Тестов Бенефициент (УР                                                                       | : 64740) Прием: Прием по II.Г.6 Инвестиции в основни услуги и дребни по мащаби инфраструктура в селските райони Заявление: СЕУ № - (ID: 137706) |
| авления / Заявление                                                                                                    |                                                                                                    |
| z۶                                                                                                    | емнелавие очналавие о                                                                                                    |
|                                                                                                    |                                                                                                    |
| <ul> <li>         — ③ МЯСТО НА ИЗВЪРШВАНЕ НА ИНВЕСТИЦИ         — ④ ДЕЙНОСТ, ЗА КОЯТО СЕ КАНДИДАТСТВА         </li> </ul> | Документи за схема                                                                                                    |
| <ul> <li>Эданни за инвестицията</li> <li>Эизискуеми документи</li> </ul>                                                 | ДАННИ ЗА ИНВЕСТИЦИЯТА                                                                                                    |
|                                                                                                    | История 😥 Изтрий 📋 Преглед за валидност 🖉 Назад 🖒 Съхрани 🗟                                                                                     |
|                                                                                                    | 🔸 🖽 Разходи за извършване на строително монтажни работи (изма записи) Табличен изглед 🞼                                                         |
|                                                                                                    | + III Разходи за закупуване/придобиване на метериални и нематериални активи (без извършване на строително-монтажни Габличен изглед 🞼            |
|                                                                                                    | + Ш Общи разходи свързани с проекта, извършени както в процеса на подготовка на проекта, така и по време на неговото - Табличен изглед 🖽        |
|                                                                                                    |                                                                                                    |
|                                                                                                    |                                                                                                    |
|                                                                                                    |                                                                                                    |
|                                                                                                    |                                                                                                    |
|                                                                                                    |                                                                                                    |
|                                                                                                    |                                                                                                    |
| //seu.dfz.bo/seu/Po=727-4020-108130292736477P4020_CURRENT_SURJECT_IN                                                     | T ID BADDA ROOT SUBJECT I                                                                                                    |

Към всеки поддокумент е наличен бутон "Създай", който се избира толкова пъти, колкото е необходимо за да бъдат въведени всички разходи, за които се кандидатства.

| ДФЗ СЕУ                                                                                                    |                                                                |                        |                                  |                              |                     |                 |                                                  | A testseu                    |
|----------------------------------------------------------------------------------------------------|----------------------------------------------------------------|------------------------|----------------------------------|------------------------------|---------------------|-----------------|--------------------------------------------------|------------------------------|
| Начало Заявления Справки Регистър на упъл                                                                                                  | номощаванията 💛 Ка                                             | арта Ръко              | водство за потребителя           | 🕑 Въпроси и мне              | ния                 |                 |                                                  |                              |
| Контекст: Бенефициент: Първи Тестов Бенефициент (УР                                                                                        | РН: 64740) <b>Прием:</b> Прием по I                            | I.Г.6 Инвес            | тиции в основни услуги и д       | ребни по мащаби инфра        | структура в селс    | ките райони За  | явление: СЕУ № - (ID: 1377                       | 706)                         |
| иявления / Заявление                                                                                                    |                                                                |                        |                                  |                              |                     |                 |                                                  |                              |
| ×۶                                                                                                    | Заявление                                                      |                        |                                  |                              |                     |                 |                                                  | Hanas                        |
|                                                                                                    | U                                                              |                        |                                  |                              |                     |                 |                                                  | Пазад                        |
| <ul> <li>Эзаныление за подпомагане - сеу</li> <li>Эмясто на извършване на инвестици</li> <li>Эдейност, за която се кандидатства</li> </ul> | Документи за схема                                             |                        |                                  |                              |                     |                 |                                                  |                              |
| <ul> <li>Эданни за инвестицията</li> <li>Эдазходи за извършване на строително м</li> </ul>                                                 | роително м ДАННИ ЗА                                            |                        |                                  |                              |                     | А ИНВЕСТИЦИЯТА  |                                                  |                              |
| (3) ИЗИСКУЕМИ ДОКУМЕНТИ                                                                                                    |                                                                |                        |                                  |                              | История 💬           | Изтрий 聞        | Преглед за валидност 🥝                           | Назад 🖱 Съхрани 🗎            |
|                                                                                                    | 🕳 🖽 Разходи за извърг                                          | шване на стр           | оително монтажни работи (1       | запис)                       |                     |                 |                                                  | Табличен изглед 🖽            |
|                                                                                                    | Вид на<br>разходите Колич                                      | нество Мярка           | Единична цена без ДДС /<br>лева/ | Обща сума без ДДС /<br>лева/ | Междинно<br>плащане | № по р          | ед от списъка с разходите, за к<br>референтни це | юито РА има определени<br>ни |
|                                                                                                    | <i>•</i> • •                                                   |                        | -                                | -                            |                     |                 |                                                  |                              |
|                                                                                                    |                                                                |                        |                                  |                              |                     |                 |                                                  | Създай +                     |
|                                                                                                    | <ul> <li>Разходи за закупу<br/>работи) (няма записи</li> </ul> | /ване/придоб<br>и)     | иване на метериални и нема       | териални активи (без из      | вършване на стро    | ително-монтаж   | ни                                               | Табличен изглед 🕎            |
|                                                                                                    | <ul> <li>Ш Общи разходи сви<br/>изпълнение (няма за</li> </ul> | ьрзани с прое<br>писи) | екта, извършени както в про      | цеса на подготовка на пр     | осекта, така и по в | време на негово | то                                               | Табличен изглед 貯            |

Към част от документите е налична възможност за попълване на данни в табличен вид. За целта се избира бутона "Табличен изглед". Зарежда се секция, в която от бутон "Нов ред" се зарежда поле, в което се попълват необходимите данни. Може да се създават толкова редове, колкото е необходимо. След въвеждане на данните се избира бутон "Запази" и "Назад".

| ФЗ СЕ           |                                    |                          |                                    |        |                                 |                               |                                     |             | 🚨 TESTSEU                                                                      |
|-----------------|------------------------------------|--------------------------|------------------------------------|--------|---------------------------------|-------------------------------|-------------------------------------|-------------|--------------------------------------------------------------------------------|
| ачало           | Заявления Справки                  | Регистър на упълном      | ощаванията 💛 Карта                 | а Ръко | водство за потребителя          | 🕑 Въпроси и мнения            |                                     |             |                                                                                |
| нтекст:         | Бенефициент: Първи Тес             | гов Бенефициент (УРН: 64 | 740) <b>Прием:</b> Прием по II.Г.6 | Инвест | иции в основни услуги и д       | ребни по мащаби инфрастру     | ктура в селските райони <b>За</b> : | явлени      | e: CEY № - (ID: 137706)                                                        |
| заявлен<br>Реда | ния / Заявление /<br>акция на данн | и в таблична             | форма                              |        |                                 |                               |                                     |             |                                                                                |
|                 |                                    | Критерий за търсене:     | Тър                                | си Q   |                                 |                               | Бутонът "Нов Р<br>създава           | ед" 1<br>по | нов запис. 0                                                                   |
|                 |                                    | Подреждане по            |                                    |        |                                 | ٥                             |                                     |             |                                                                                |
| Таблиі          | ца "Разходи за закупу              | зане/придобиване на      | метериални и немате                | риални | активи (без извършва            | не на строително-монт         | ажни работи) "                      |             | k                                                                              |
|                 |                                    | Брой редове              | 10 ¢                               |        |                                 | Редове 1-3                    | ٥                                   |             |                                                                                |
| . #             | *Вид на разходите                  | *Количество              | *Мярка                             | •      | Единична цена без ДДС<br>/лева/ | *Обща сума без ДДС /<br>лева/ | •Междинно плащане                   |             | № по ред от списъка с разходите, за които РА има<br>определени референтни цени |
| 1               |                                    |                          |                                    | ^      |                                 |                               |                                     | ^           | ~                                                                              |
| 2               |                                    |                          |                                    | ^      |                                 |                               |                                     | ^           | <u>^</u>                                                                       |
| 3               | $\square$                          |                          |                                    | ^      |                                 |                               |                                     | ^           | <u>^</u>                                                                       |
| Назад           | О Нов ред Изтрива                  | не 🖬 Excel 🗶             |                                    |        |                                 |                               |                                     |             | Автоматично попълване 📰 Запази 🖉                                               |
|                 |                                    | гат да бъдат доб         | авени редове от бу                 | тон "Ъ | Іов ред" в случай н             | а необходимост                |                                     |             |                                                                                |

След създаване на поддокумента за съответния вид разход се визуализира друг поддокумент "Данни оференти", който се попълва в случай, че заявеният за финансиране разход <u>не е</u> <u>включен</u> в Приложение № 6 "Списък с наименованията на активите и дейностите, за които са определени референтни цени" от условията за кандидатстване.

**ВАЖНО!** За разходите по т. 4, подраздел I. "Допустими разходи" от Раздел 10 "Допустими и недопустими разходи" от условията за кандидатстване не се изисква представяне на оферти и поддокумент "Данни оференти" не се попълва.

| ф3 СЕУ                                                                                                    |                                                                                |                              |                        |            |                  |                    | ጲ testseut  |
|----------------------------------------------------------------------------------------------------|--------------------------------------------------------------------------------|------------------------------|------------------------|------------|------------------|--------------------|-------------|
| ачало Заявления Справки Регистър на упълн                                                                                                    | юмощаванията 💛 Карта Ръководство за п                                          | отребителя 💛 Въпроси         | и мнения               |            |                  |                    |             |
| нтекст: Бенефициент: Първи Тестов Бенефициент (УР                                                                                                    | Н: 64740) Прием: Прием по II.Г.6 Инвестиции в осное                            | ни услуги и дребни по мащаби | инфраструктура в селск | ите райони | а Заявление: CE) | ′ № - (ID: 137706) |             |
| зления / Заявление                                                                                                    |                                                                                |                              |                        |            |                  |                    |             |
| Заявление за подпомагане - сеу     _     _     _     _     _     _     _     _     _     _     _     _     _     _     _     _     _     _     _     _     _     _     _     _     _     _     _     _<br>_     _     _<br>_<br>_ | Документи за схема                                                             |                              |                        |            |                  |                    |             |
| <ul> <li>Эданни за инвестицията</li> <li>Фазходи за извършване на строително м</li> </ul>                                                                                                    |                                                                                | Разходи за извършва          | не на строително       | монтах     | кни работи       |                    |             |
| Элазходи за извършване на строители<br>3 ИЗИСКУЕМИ ДОКУМЕНТИ                                                                                                    | <ul> <li>Вид на разходите</li> <li>Количество</li> </ul>                       | въведете текст               |                        |            |                  |                    |             |
|                                                                                                    | * Мярка                                                                        | -                            | (                      | 2 X        |                  |                    |             |
|                                                                                                    | * Единична цена без ДДС /лева/                                                 | въведете число               |                        |            |                  |                    |             |
|                                                                                                    | • Обща сума без ДДС /лева/                                                     | въведете число               |                        |            | Изчисли 🗐        |                    |             |
|                                                                                                    | * Междинно плащане                                                             |                              | (                      | ٦ ×        |                  |                    |             |
|                                                                                                    | № по ред от списъка с разходите, за които РА<br>има определени референтни цени |                              | (                      | ۹<br>۲     |                  |                    |             |
|                                                                                                    |                                                                                |                              | История                | Изтрий 🕻   | Преглед за в     | алидност 🥥 Назад   | 🖱 Съхрани 🗎 |
|                                                                                                    | 🕂 🗄 ДАННИ ОФЕРЕНТИ (няма записи)                                               | <                            |                        |            |                  |                    |             |
|                                                                                                    |                                                                                |                              |                        |            |                  |                    |             |
|                                                                                                    |                                                                                |                              |                        |            |                  |                    |             |
|                                                                                                    |                                                                                |                              |                        |            |                  |                    |             |
|                                                                                                    |                                                                                |                              |                        |            |                  |                    |             |

Всеки един въведен и съхранен документ може да бъде изтрит от бутона "Изтрий", както и да бъде извършен преглед на вече въведена информация от визуализираното в ляво "дърво", което се надгражда с всяка създадена следваща част от заявлението за подпомагане.

| ДФЗ СЕУ                                                                                             |                                                                               |                               |                                 |                                | R TESTSE                  |
|----------------------------------------------------------------------------------------------------|-------------------------------------------------------------------------------|-------------------------------|---------------------------------|--------------------------------|---------------------------|
| ачало Заявления Справки Регистър на упълном                                                         | ющаванията 💛 Карта Ръководство за г                                           | ютребителя 💛 Въпроси          | и мнения                        |                                |                           |
| онтекст: Бенефициент: Първи Тестов Бенефициент (УРН: 6                                              | 4740) Прием: Прием по II.Г.6 Инвестиции в осно                                | зни услуги и дребни по мащаби | инфраструктура в селските район | и <b>Заявление:</b> СЕУ № - (I | ID: 137706)               |
| вления / Заявление                                                                                  |                                                                               |                               |                                 |                                |                           |
| 2 <sup>2</sup>                                                                                      | Заявление                                                                     |                               |                                 |                                | Hanne                     |
|                                                                                                    |                                                                               |                               |                                 |                                | Мазад                     |
| <ul> <li>Эмясто на извършване на инвестици д</li> <li>Эдейност, за която се кандидатства</li> </ul> | окументи за схема                                                             |                               |                                 |                                |                           |
| <ul> <li>Эданни за инвестицията</li> <li>Эдаходи за закупуване/придобиване на п</li> </ul>          | Разходи за закупуване/придобив                                                | ане на метериални и не        | ематериални активи (без         | извършване на ст               | гроително-монтажни работи |
| —⑥ Разходи за закупуване/придобиване *                                                              | Вид на разходите                                                              | въведете текст                |                                 |                                |                           |
| <ul> <li>— 6 Разходи за закупуване/придобиване</li> </ul>                                           | Количество                                                                    | въведете число                |                                 |                                |                           |
| Эразходи за закупуване/придобиване ,                                                                | Мярка                                                                         |                               | Q X                             |                                |                           |
| —④ Разходи за извършване на строително м     —③ ИЗИСКУЕМИ ЛОКУМЕНТИ     —④                          | Единична цена без ДДС /лева/                                                  | въведете число                |                                 |                                |                           |
| , , , , , , , , , , , , , , , , , , ,                                                               | Обща сума без ДДС /лева/                                                      | въведете число                |                                 | Изчисли 🖫                      |                           |
|                                                                                                    | Междинно плащане                                                              |                               | Q X                             |                                |                           |
| N                                                                                                   | № по ред от списъка с разходите, за които РА<br>ма определени референтни цени |                               | Q ×                             |                                |                           |
|                                                                                                    |                                                                               |                               | История 💬 Изтрий                | Преглед за валидно             | аст 🥑 Назад 🕥 Съхрани 🗎   |
|                                                                                                    | 🕇 🗄 ДАННИ ОФЕРЕНТИ (няма записи)                                              |                               |                                 |                                |                           |
|                                                                                                    |                                                                               |                               |                                 |                                |                           |

Всеки един създаден ред може да бъде изтрит след маркиране и натискане на бутона "Изтриване".

| bit bit bit bit bit bit bit bit bit bit                                                                                                    |                             |
|----------------------------------------------------------------------------------------------------|-----------------------------|
| texes langement figure faces development 994 5443 House Elyeve to 141 - Claptere manage a yaptereaseme te MMAQH 2544260000 CCCCTMMH a catacolo connecto 3 basement CCC M = (0. 11800)                                                                                                    |                             |
| Address of Samper's Address of Samper's Addres  |                             |
| Agakuna ha gahun b taблична форма<br>tenene tenene t |                             |
| Intervent in the recent in the recent in                    |                             |
| Image: Image:                   |                             |
| Interest         Interest         Interest           Structure rol         Interest         Interest         Interest                                                                                                    |                             |
| Integration of the late of the late o                   |                             |
| Sanua "A.I Haannaa (annatasaa) a toonaactaoto team"                                                                                                    |                             |
| Sector 24.1 Hanvesia (panocitazia) e cionalicitazio i post         Internationali (panocitazia) e cionalicitazio i post         Internationali (panocitazia) e cionalicitazio i post         Internationali (panocitazia) e cionalicitazio i post         Internationali (panocitazia) e cionalicitazio i post         Internationali (panocitazia) e cionalicitazio i post         Internationali (panocitazia) e cionalicitazio i post         Internationali (panocitazia)         Internationali (panocitazia)         Internationali                                                                                                    |                             |
| Image: International Control Control Contende Contende Control Control Control Control Control                                  |                             |
| 1     12207-1037     0     0     0     0     0     0     0     0     0     0     0     0     0     0     0     0     0     0     0     0     0     0     0     0     0     0     0     0     0     0     0     0     0     0     0     0     0     0     0     0     0     0     0     0     0     0     0     0     0     0     0     0     0     0     0     0     0     0     0     0     0     0     0     0     0     0     0     0     0     0     0     0     0     0     0     0     0     0     0     0     0     0     0     0     0     0     0     0     0     0     0     0     0     0     0     0     0     0     0     0     0     0     0     0     0     0     0     0     0     0     0     0     0     0     0     0     0     0     0     0     0     0     0     0     0     0     0     0     0     0     0     0     0                                                                                                    |                             |
| 1     3267.1687     Parameter     Original Status     Original Status     Parameter     Parameter     P                                                                                                    |                             |
| VErsult         Versult         Versult <t< td=""><td></td></t<>                                                                                                    |                             |
| #         # Grandsalidad         Characteria         Macroscol         Science official         Macroscol         Macroscol                                                                                                    | Начали<br>дата и            |
| A         Milling to supergrade at supergrade at super                                  | е засажда                   |
| and generative and generative and an and Car                                                                                                    | 4                           |
|                                                                                                    | оматично попълване 🖬 Запаза |
|                                                                                                    |                             |
|                                                                                                    |                             |
|                                                                                                    |                             |
|                                                                                                    |                             |
|                                                                                                    |                             |
|                                                                                                    |                             |
|                                                                                                    |                             |
|                                                                                                    |                             |

В документ "*Критерии за оценка на заявлението за подпомагане"* се въвеждат съответните данни в зависимост от критериите за подбор, по които са заявява приоритет.

| ДФЗ СЕУ       |                                |          |                            |                                                                                                    | ୍ୟ TESTSEU2 ▼ |
|---------------|--------------------------------|----------|----------------------------|----------------------------------------------------------------------------------------------------|---------------|
| Начало За     | аявления Спр                   | авки     | Регистър на упъл           | номощаванията 💿 Карта Ръководство за потребителя 🕤 Въпроси и мнения                                                                         |               |
| Контекст: Бен | <b>нефициент</b> : Втор        | и Тестов | Потребител (УРН:           | 724263) Прием: Прием по II.Г.6 Инвестиции в основни услуги и дребни по мащаби инфраструктура в селските райони Заявление: СЕУ № - (ID:      | 138008)       |
| аявления / З  | Заявление                      |          |                            |                                                                                                    |               |
| су заяны<br>  | ЛЕНИЕ ЗА ПОДІ<br>РИТЕРИИ ЗА ОЦ | EHKA H   | АНЕ - СЕУ<br>А ЗАЯВЛЕНИЕТС | Документи за схема                                                                                                    |               |
|               |                                |          |                            | КРИТЕРИИ ЗА ОЦЕНКА НА ЗАЯВЛЕНИЕТО ЗА ПОДПОМАГАНЕ                                                                                            |               |
|               |                                |          |                            | Брой население, което ще се възползеа от допустимите дейности - максимален брой 25 точки                                                    |               |
|               |                                |          |                            | По данни на Националния статистически институт към края на годината, предхождаща<br>датата на кандидатстване.                               |               |
|               |                                |          |                            | Отчита се сбора от населението само на населеното място/населените места, което ще се<br>възползва от инфраструктурата по проекта.          |               |
|               |                                |          |                            | Инвестицията се изпълнява на територията на населено мястоснавснени мяста с общо - Q. × население от 200 до 1000 души                       |               |
|               |                                |          |                            | Инвестицията се изпълнява на територията на<br>населене място/населени места с общо<br>население от 1001 до 2000 души                       |               |
|               |                                |          |                            | Инвестицията се изпълнява на територията на населено място/населени моста с общо - Q × население от 2001 до 3000 души                       |               |
|               |                                |          |                            | Инвестицията се изпълнява на територията на населено място/населени моста с общо - Q × население от 3001 до 6000 души                       |               |
|               |                                |          |                            | Инвестицията се изпълнява на територията на населено матолнака на територията на населено матолнако на маста с общо население над 5000 души |               |

В част от документите е създаден бутон "Изчисли". След избирането му, данните се изчисляват автоматично на база на вече въведената информация.

| ДФЗ СЕ    | ЕУ          |             |                     |                                                                                                    |                                                                                                    |                                                                                                   |                           | ୍ୟ testseu2 ▼       |
|-----------|-------------|-------------|---------------------|----------------------------------------------------------------------------------------------------|----------------------------------------------------------------------------------------------------|---------------------------------------------------------------------------------------------------|---------------------------|---------------------|
| Начало    | Заявления   | Справки     | Регистър на упъг    | пномощаванията 💛 Карта Ръководство за по                                                                                                    | требителя 💛 Въпроси и мн                                                                                                    | ения                                                                                              |                           |                     |
| Контекст: | Бенефициент | Втори Тесто | ов Потребител (УРН: | : 724263) Прием: Прием по II.Г.6 Инвестиции в основни                                                                                                    | и услуги и дребни по мащаби инфр                                                                                                    | аструктура в селските райони                                                                      | Заявление: СЕУ № - (ID: 1 | 38008)              |
| аявления  | / Заявление |             |                     |                                                                                                    |                                                                                                    |                                                                                                   |                           |                     |
|           |             |             |                     | Сьотеетствие на проекта и неговата ц<br>развитие на съотеетната<br>Удостоверява се с декларация от кмета<br>целите/приоритетите заложени в плана зи<br>инеестицията по проекта, както и с извайка<br>видни за | ел с целите/приоритетите з<br>община - максимален брой 20<br>на общината, съдържаща инс<br>развитие на съответната с<br>от плана за развитие на оби<br>ложените цели. | аложени в плана за<br>точки<br>формация на кои от<br>община съответства<br>цината, от която да са |                           |                     |
|           |             |             |                     | Инвестицията по проекта съответства на две от<br>целите/приоритетите заложени в плана за<br>развитие на общината                                                                                              |                                                                                                    | Q X                                                                                               |                           |                     |
|           |             |             |                     | Инвестицията по проекта съответства на три от<br>целите/приоритетите заложени в плана за<br>развитие на общината                                                                                              |                                                                                                    | Q ×                                                                                               |                           |                     |
|           |             |             |                     | Инвестицията по проекта съответства на повече<br>от три от целите/приоритетите заложени в плана<br>за развитие на общината                                                                                    |                                                                                                    | Q X                                                                                               |                           |                     |
|           |             |             |                     | Максимален брой точки:                                                                                                    | 85.0                                                                                                    |                                                                                                   |                           |                     |
|           |             |             |                     | Минимален брой точки:                                                                                                    | 15.0                                                                                                    |                                                                                                   |                           |                     |
|           |             |             |                     | <ul> <li>Оощ орои на заявените точки по критериите за<br/>оценка на проекта:</li> </ul>                                                                                                    | 40.0                                                                                                    | >                                                                                                 | Изчисли 🗄                 |                     |
|           |             |             |                     |                                                                                                    |                                                                                                    | История 💬 Изтрий 🚺                                                                                | Преглед за валидност      | 🔮 Назад 🖱 Съхрани 🗎 |

В документ <u>"Изискуеми документи"</u> от бутон "Приложи файл" се прикачва съответния документ, включително и документите, доказващи съответствие с критериите за подбор. Прикачват се във формат "pdf", "jpg", "doc/docx", "xls"/xlsx", "rar" или "zip".

| ДФЗ СЕУ                                                                                                    |                                                                                                    |                                                                 | TESTSEU2 ▼                   |  |  |
|----------------------------------------------------------------------------------------------------|----------------------------------------------------------------------------------------------------|-----------------------------------------------------------------|------------------------------|--|--|
| Начало Заявления Справки Регистър на упъл                                                                                           | номощаванията 📎 Карта Ръководство за пот                                                                                                    | ребителя 📎 Въпроси и мнения                                     |                              |  |  |
| Контекст: Бенефициент: Втори Тестов Потребител (УРН:                                                                                | 724263) Прием: Прием по II.Г.6 Инвестиции в основни                                                                                                  | услуги и дребни по мащаби инфраструктура в селските райони Заян | вление: СЕУ № - (ID: 138008) |  |  |
| аявления / Заявление                                                                                                    |                                                                                                    |                                                                 |                              |  |  |
| <ul> <li>Заявление за подполнатане - сеу</li> <li>- 3 критерии за оценка на заявлението</li> <li>- 3 изискуеми документи</li> </ul> | Документи за схема                                                                                                    |                                                                 |                              |  |  |
|                                                                                                    |                                                                                                    | ИЗИСКУЕМИ ДОКУМЕНТИ                                             |                              |  |  |
|                                                                                                    | Документите се прилагат към заявление за подпомагане във формат "pdf", "jpg", "doc/docx",<br>"xls/xlsx", "rar" или "zip".                            |                                                                 |                              |  |  |
|                                                                                                    | Декларация за кандидатстване (Приложение №<br>5).                                                                                                    | Приложи файл                                                    |                              |  |  |
|                                                                                                    | Заповед на кмета.                                                                                                    | Приложи файл 📎                                                  |                              |  |  |
|                                                                                                    | Решение на общинския съвет за<br>кандидатстване.                                                                                                    | Приложи файл 📎                                                  |                              |  |  |
|                                                                                                    | Решение на общинския съвет, че дейностите,<br>включени в проектите, съответстват на<br>приоритетите на плана за интегрирано развитие<br>на общината. | Прилохи файл                                                    |                              |  |  |
|                                                                                                    | Декларация за съгласуване на дейностите,<br>включени в проектите при одобрена стратегия за<br>Водено от общностите местно развитие.                  | Приложи файл 📎                                                  |                              |  |  |

В случай че възникне необходимост от замяна на вече прикачен файл, същият се изтрива с бутон "Изтриване", след което се избира отново бутон "Приложи файл" и след това бутон "Назад", за да се извърши актуализация и замяна на файла.

При необходимост от прикачване на повече от един файл за съответния документ, то задължително се извършва обединението им в една компресирана папка ("zip"; "rar"), която се прикачва в системата.

| Илодито<br>ЗА ПОдито<br>ЗА ОЦЕН<br>И ДОКИМ         Име на файл         №         Размер<br>качен файл         Кога е<br>качен<br>Условия за<br>кандидатстване_за_млади_земеделски_стопани_29.10         Описание<br>аррісаtion/vnd.opensmiformats-<br>officedocument.wordprocessingmil.document         Размер<br>182190         Кога е<br>качен<br>182190         Описание<br>182190         Подлисание<br>182190 | х<br>Файл -<br>подпис              |
|----------------------------------------------------------------------------------------------------|------------------------------------|
| A r rough rou<br>ЗА ОЦЕН<br>И ДОКУМ<br>Условия за<br>кандицатстване_за_млади_земеделски_стопани_29.10<br>I.dock                                                                                                    | Файл -<br>подпис                   |
| Условия за<br>кандидагстване_за_млади_земеделски_стопани_29.10 application/vnd.openxmlformats-<br>officedocument.wordprocessingmLdocument 182190 10.12.2024 18:12:03 подпис                                                                                                    | -                                  |
|                                                                                                    |                                    |
| Избор на файл за качване или подмяна Софтуер за подписване на файл                                                                                                    |                                    |
| <ul> <li>Файл Избор на файл Няма избран файл ▲</li> <li>В ДФЗ СЕУ се обработват подписани документи, такива при които за документа се съхранява в отделен (detached signature) файл. По подписа</li> <li>Подпис Избор на файл Няма избран файл ▲</li> <li>Подпис Подписаните документи следва да са файлове с разширение.p7 и подобно.</li> </ul>                                                                  | подписът<br>дписите за<br>ли друго |
| Описание на файла Изтеглете документа и го подпишете със специализиран софтуер з подписване, с какъвто разполагате. След като подпишете докумен да подадете подписа за него чрез формата вляво.                                                                                                    | за<br>та, следва                   |
| Filename Условия за<br>кандидатстване, за "млади, земеделски, стопани, 29.10 1.docx                                                                                                    |                                    |
| Назад Э Изтриване 💼 Качи файла                                                                                                    |                                    |
| След успешно прикачен файл задължително се избира бутон "Назад"                                                                                                    |                                    |

След въвеждане на информацията в заявлението за подпомагане, следва да се извърши преглед за валидност, приключване на редакцията, подписване и зареждане в ИСАК.

Това се осъществява чрез поредица от промени на статуса на заявлението за подпомагане. Избира се бутон "Назад", разположен в най-горната част на екрана.

| ДФЗ СЕУ                                                                                                  |                                                                                                    |                                                                                           | ୍ୟ TESTSEU2 ▼ |
|----------------------------------------------------------------------------------------------------|----------------------------------------------------------------------------------------------------|-------------------------------------------------------------------------------------------|---------------|
| Начало Заявления Справки Регистър на упъл                                                                | номощаванията 📀 Карта Ръководство за потр                                                                                                    | ебителя 💿 Въпроси и мнения                                                                |               |
| Контекст: Бенефициент: Втори Тестов Потребител (УРН:                                                     | 724263) Прием: Прием по II.Г.6 Инвестиции в основни у                                                                                                | слуги и дребни по мащаби инфраструктура в селските райони Заявление: СЕУ № - (ID: 138008) |               |
| Заявления / Заявление                                                                                    |                                                                                                    |                                                                                           |               |
| 2 <sup>8</sup>                                                                                           | Эаявление                                                                                                    |                                                                                           | Назад Э       |
|                                                                                                    |                                                                                                    |                                                                                           |               |
| • Э ЗАУВЛЕНИЕ ЗА ПОДПОМАГАНЕ - СЕУ     • Э КРИТЕРИИ ЗА ОЦЕНКА НА ЗАЯВЛЕНИЕТС     • О ИЗИСКУЕМИ ДОКУМЕНТИ | Документи за схема                                                                                                    |                                                                                           |               |
| ,                                                                                                    |                                                                                                    | ИЗИСКУЕМИ ДОКУМЕНТИ                                                                       |               |
|                                                                                                    | Документите се прилагат към заявление за<br>"xls/xlsx",                                                                                              | подпомагане във формат "pdf", "jpg", "doc/docx",<br>"rar" или "zip".                      |               |
|                                                                                                    | Декларация за кандидатстване (Приложение № 1.<br>5).                                                                                                 | xlisx Приложи файл 📎                                                                      |               |
|                                                                                                    | Заповед на кмета.                                                                                                    | Приложи файл 📎                                                                            |               |
|                                                                                                    | Решение на общинския съвет за<br>кандидатстване.                                                                                                    | Приложи файл 📎                                                                            |               |
|                                                                                                    | Решение на общинския съвет, че дейностите,<br>включени в проектите, съответстват на<br>приоритетите на плана за интегрирано развитие<br>на общината. | Прыпожи файл                                                                              |               |
|                                                                                                    | Декларация за съгласуване на дейностите,<br>включени в проектите при одобрена стратегия за<br>Водено от общностите местно развитие.                  | Приложи файл 📎                                                                            |               |

Първата стъпка е да се проверят въведените данни, като се избере бутон "Преглед за валидност", който се намира в колона "Операция/Действие". Изчаква се до визуализиране на окончателен резултат.

Вариант 1: Няма невалидни атрибути, което означава, че всички документи са попълнени коректно.

| Т <b>ърси</b> Действия ∽ |                  |
|--------------------------|------------------|
|                          |                  |
| Q                        |                  |
| Няма невалидни атрибути  |                  |
|                          |                  |
|                          | Търси Действия ~ |

**Вариант 2**: Списък с установени грешки. След отстраняването им чрез редакция на съответния документ, отново се преминава през действие "Преглед за валидност" до краен резултат "Няма невалидни атрибути".

**<u>ВАЖНО!</u>** След всяка редакция се избира бутон "Съхрани" с цел обновяване на данните в заявлението за подпомагане.

Следващото действие е приключване на редакцията на заявлението за подпомагане. От бутон "В процес на въвеждане", който се намира в колона "Статус на заявлението", се избира "Приключване на редакция" и бутон "Смени статус".

| илтри    |               |                                                          |                                            |            |                                                                                                |                         |                                |                    |                               |          |
|----------|---------------|----------------------------------------------------------|--------------------------------------------|------------|------------------------------------------------------------------------------------------------|-------------------------|--------------------------------|--------------------|-------------------------------|----------|
|          | бенефициент * | Първи Тестов Бенефици                                    | eert (YPH: 64740) 💙                        |            |                                                                                                |                         |                                |                    |                               |          |
|          | Направление   | CTIP3CP 2023-2027                                        | 14                                         |            |                                                                                                |                         |                                |                    |                               |          |
|          | Crewa         | II.Д.1 Стартова помощ за у<br>Прием по II.Д.1 Стартова п | становавания на МЛ +                       |            | Смяна на статус на заявление                                                                   |                         | (x)                            |                    |                               |          |
| оговорир | 4HE           |                                                          |                                            |            | Смяна на статус                                                                                |                         |                                |                    |                               |          |
| q -      |               | Търси Бро                                                | Схема: И.Д. Г.<br>й редове 10 6 Действия ~ | Cmapmosa r | Текущо състояния: В прецес на въе<br>• Позволени преходи: - Избереге -<br>Слектению състояния: | скдане                  | на полеоц зо установлеане на в | елади земеделски ( | столани в селокото стопанство |          |
| ID       | От дата       | Последно<br>действие 17                                  | Дата на регистрация                        | CEY N      | Приключване на<br>Коментар за прехода                                                          | Pedarupa                | paque / geócrane               | Статус на нодлас   | Документ                      | Wypman   |
| 118692   | 14.11.2024    | 15.11.2024 16:25                                         |                                            |            |                                                                                                | 4                       | Преглед за евлидност ©         |                    | Редакция 🖋                    | Журнал В |
| 118408   | 14.11.2024    | 15.11.2024 11:17                                         |                                            |            | Oreas                                                                                          | Смени ст                | Преглед за валидност 👁         |                    | Редакция 🥜                    | журнал В |
| 116319   | 13.11.2024    | 13.11.2024 14:54                                         |                                            |            |                                                                                                | C                       | Преглед за валидност 👁         |                    | Реданция 🖋                    | журнал ( |
| 116317   | 13.11.2024    | 13.11.2024 14:54                                         |                                            |            | ÷ ÷                                                                                            | В процес на пътеждане 🖾 | Преглед за валидност 🛇         |                    | Редакция 🖋                    | журнал 🗄 |
|          |               |                                                          |                                            |            |                                                                                                |                         |                                |                    |                               | 1-4      |

Изчаква се до визуализиране на резултат "Действието е извършено успешно", след което заявлението за подпомагане преминава в статус "Приключена редакция".

| ДФЗ СЕУ         |                     |                                     |                                   |                 |                 |                     |                                              |                                               | -                |                                  |          |
|-----------------|---------------------|-------------------------------------|-----------------------------------|-----------------|-----------------|---------------------|----------------------------------------------|-----------------------------------------------|------------------|----------------------------------|----------|
| Начало Заяв     | ления Справки       | Регистър на упълномоща              | ванията 🕑 Карта Ръковод           | ство за потреби | еля 🕑 Въл       | роси и мнения       |                                              |                                               | 🗸 Действ         | ието е извършено успешно.        | ×        |
| Контекст: Беноф | ициент: Първи Тесто | ж Бенефициент (УРН: 64740) <b>Г</b> | Прием: Прием по II.Д.1 Стартова п | жощ за установя | ане на МЛАДИ З  | ЕМЕДЕЛСКИ СТОПАНИ В | селското стопанство Заявление: -             |                                               |                  |                                  |          |
| Филтри          |                     |                                     |                                   |                 |                 |                     |                                              |                                               |                  |                                  |          |
|                 | Бенефициент         | Първи Тестов Бенефицие              | нт (УРН: 64740) 🗸                 |                 |                 |                     |                                              |                                               |                  |                                  |          |
|                 | Направление         | CTIP3CP 2023-2027                   | 8                                 |                 |                 |                     |                                              |                                               |                  |                                  |          |
|                 | Cxeva *             | II,Д.1 Стартова помощ за уст        | ансеяване на МЛ 🔹                 |                 |                 |                     |                                              |                                               |                  |                                  |          |
|                 | Прием               | Прием по II.Д.1 Стартова по         | мощ за установяе 0                |                 |                 |                     |                                              |                                               |                  |                                  |          |
| логоворира      | LHE                 |                                     |                                   |                 |                 |                     |                                              |                                               |                  |                                  |          |
| ACI ODOPPIP     |                     |                                     |                                   |                 |                 |                     |                                              |                                               |                  |                                  |          |
|                 |                     |                                     | Схема: II.Д.1                     | Стартова помощ  | за установяване | на МЛАДИ ЗЕМЕДЕЛСКИ | СТОПАНИ в селското стопанство Прием: Прием п | по II.Д.1 Стартова помощ за установяване на М | ИЛАДИ ЗЕМЕДЕЛСКІ | и стопания в селското стопанство | ,        |
| Qv              |                     | Търси Брой                          | редове 10 0 Действия ~            |                 |                 |                     |                                              |                                               |                  |                                  | C        |
| D               | От дата             | Последно<br>действие ↓∓             | Дата на регистрация               | CEY Nº          | MCAK NP         | Договор №           | Статус на<br>заявлението                     | Операция / действие                           | Статус на подпис | Документ                         | Журнал   |
| 118692          | 14.11.2024          | 15.11.2024 16:37                    |                                   |                 |                 |                     | Приключена редакция                          | Преглед за валидност                          |                  | Nperzeg Q                        | Журнал 🗐 |

Следващото действие е свързано с извършване на автоматични проверки. От колона "Статус на заявлението" се избира "Стартиране на автоматични проверки" и бутон "Смени статус". След стартирането на автоматичните проверки в колона "Статус на заявлението" се изписва съобщение "*Автоматични проверки*", като за да бъде визуализиран крайният

резултат, е необходимо да се обнови страницата чрез бутон "Обнови"

| ло Заяни     | тения Справк               | и Регистър на упълномоц                                  | цаванията 🖂 Карта Ръков         | юдство за пот | ребителя 🕑 Въпроси и мнения                                              |                               | 🗸 Дейст             | вието е извършено успешно.    |           |
|--------------|----------------------------|----------------------------------------------------------|---------------------------------|---------------|--------------------------------------------------------------------------|-------------------------------|---------------------|-------------------------------|-----------|
| екст: Бенефі | ициент: Първи Те           | стов Бенефициент (УРН: 64740)                            | Прием: Прием по II.Д.1 Стартова | помощ за уст  | нновиване на МЛАДИ ЗЕМЕДЕЛСКИ СТОПАНИ в селското стопанство Заявление: - |                               |                     |                               |           |
| илтри        |                            |                                                          |                                 |               |                                                                          |                               |                     |                               |           |
|              | Бенефициент<br>Направление | Първи Тестов Бенефици<br>СПРЗСР 2023-2027                | ент (УРН: 64740) 💙              |               |                                                                          |                               |                     |                               |           |
|              | Схема                      | II.Д.1 Стартова помощ за у<br>Прием по II.Д.1 Стартова г | становяване на МЛ 🔹             |               | Смяна на статус на заявление                                             | ×                             |                     |                               |           |
| оговорира    | HE                         |                                                          |                                 |               | Смяна на статус                                                          |                               |                     |                               |           |
|              |                            |                                                          | Скема: И.Д.1                    | - Cmapmosa r  | Текущо състояние: Приключена редакция Позволнии прекади:                 | ва помощ за установяване на В | ИЛАДИ ЗЕМЕДЕЛСКИ    | СТОПАНИ в селското стопанство | ,         |
| 2~           |                            | Търси Бро                                                | й редове 10 0 Действия ∨        |               | Следващо състояние: Изберете -                                           |                               |                     |                               | 4         |
| ID           | От дата                    | Последно<br>действие Ц =                                 | Дата на регистрация             | CEV N         | Отворние за редекция<br>Коментар за прекода:<br>Архистирание за редекция | рация / действие              | Статус на<br>подлис | Документ                      | Журнал    |
| 118692       | 14.11.2024                 | 15.11.2024 16:37                                         |                                 |               | Спартиране на автомаличени проверки                                      | Преглед за валидност 👁        |                     | Преглед Q                     | Журнал (В |
| 118408       | 14.11.2024                 | 15.11.2024 11:17                                         |                                 |               | Олказ Смени статус                                                       | Преглед за валидност 🛇        |                     | Редакция 🥜                    | Журнал (В |
| 116317       | 13.11.2024                 | 13.11.2024 14:54                                         |                                 |               |                                                                          | Преглед за валидност 🔘        |                     | Редакция 🥒                    | Журнал ја |
| 116319       | 13.11.2024                 | 13.11.2024 14:54                                         |                                 |               | В процес на възеждане 🖾                                                  | Преглед за валидност 🔘        |                     | Редакция 🥓                    | Журнал Ш  |
|              |                            |                                                          |                                 |               |                                                                          |                               |                     |                               | 1 - 4 07  |

|                                                     |                                            |                                                                                                    |                                                                           |                                    |                                          |                                                  |                                                                                                    |                                                                                                    |                                                                |                                                                   | TESTSEU1                                      |
|-----------------------------------------------------|--------------------------------------------|----------------------------------------------------------------------------------------------------|---------------------------------------------------------------------------|------------------------------------|------------------------------------------|--------------------------------------------------|----------------------------------------------------------------------------------------------------|----------------------------------------------------------------------------------------------------|----------------------------------------------------------------|-------------------------------------------------------------------|-----------------------------------------------|
| ano <b>3</b> am                                     | иления Справя                              | и Регистър на упълномош                                                                                                    | цаванията 🕑 Карта Ръково,                                                 | дство за потреби                   | пеля 😔 Въл                               | роси и мнения                                    |                                                                                                    |                                                                                                    | 🗸 Действиет                                                    | о е извършено успешно.                                            |                                               |
| текст: Бене                                         | рициент: Първи Те                          | стов Бенефициент (УРН: 64740)                                                                                                    | ) Прием: Прием по II.Д.1 Стартова г                                       |                                    | ване на МЛАДИ З                          | ЕМЕДЕЛСКИ СТОПАНИ в селско                       | ото стопанство Заявление: -                                                                                                    |                                                                                                    |                                                                |                                                                   |                                               |
|                                                     |                                            |                                                                                                    |                                                                           |                                    |                                          |                                                  |                                                                                                    |                                                                                                    |                                                                |                                                                   |                                               |
| илтри                                               |                                            |                                                                                                    |                                                                           |                                    |                                          |                                                  |                                                                                                    |                                                                                                    |                                                                |                                                                   |                                               |
|                                                     | Бенефициент                                | Първи Тестов Бенефици                                                                                                    | пент (УРН: 64740) 💙                                                       |                                    |                                          |                                                  |                                                                                                    |                                                                                                    |                                                                |                                                                   |                                               |
|                                                     | Направление                                | CTIP3CP 2023-2027                                                                                                    | 8                                                                         |                                    |                                          |                                                  |                                                                                                    |                                                                                                    |                                                                |                                                                   |                                               |
|                                                     | Схема                                      | II.д.1 Стартова помощ за у                                                                                                    | становяване на МЛ 🔹                                                       |                                    |                                          |                                                  |                                                                                                    |                                                                                                    |                                                                |                                                                   |                                               |
|                                                     | Прием                                      | Прием по ІІ.Д.1 Стартова п                                                                                                    | помощ за установяе 0                                                      |                                    |                                          |                                                  |                                                                                                    |                                                                                                    |                                                                |                                                                   |                                               |
|                                                     |                                            |                                                                                                    |                                                                           |                                    |                                          |                                                  |                                                                                                    |                                                                                                    |                                                                |                                                                   |                                               |
|                                                     |                                            |                                                                                                    |                                                                           |                                    |                                          |                                                  |                                                                                                    |                                                                                                    |                                                                |                                                                   |                                               |
| DLOBODAD                                            | AHE                                        |                                                                                                    |                                                                           |                                    |                                          |                                                  |                                                                                                    |                                                                                                    |                                                                |                                                                   |                                               |
| оговорир                                            | AHE                                        |                                                                                                    |                                                                           |                                    |                                          |                                                  |                                                                                                    |                                                                                                    |                                                                |                                                                   |                                               |
| оговорир                                            | AHE                                        |                                                                                                    | Схема: 8.Д.1                                                              | Стартова помои                     | ц за установяване і                      | на МЛАДИ ЗЕМЕДЕЛСКИ СТОПЈ                        | АНИ в селохото стопанство Приеме Прием по II.,                                                                                                    | ц. г Стартова помощ за установяване м                                                                                                  | а МЛАДИ ЗЕМЕДЕЛСКИ С                                           | ТОПАНИ в селското стопанство                                      |                                               |
| оговорир<br>Q ~                                     | AHE                                        | Търси Бро                                                                                                    | Coessa: II.J. I.<br>ŭ pedoce 10 0 "Jeúcmeus v                             | Стартова помои                     | ц за установяване і                      | на МЛАДИ ЗЕМЕДЕЛСКИ СТОПИ                        | АНИ в селското стопанство — Прием. Прием по II.J                                                                                                    | 9.1 Стартова помощ за установяване не                                                                                                  | а МЛАДИ ЗЕМЕДЕЛСКИ С                                           | ТОПАНИ в селското стопанство                                      |                                               |
| оговорир<br>२.~<br>Ю                                | AHE                                        | Tupcu Spo<br>Nocredvo<br>deŭcrasue ↓=                                                                                                    | Comus: II.J. I.<br>ú peðoe 10 0 Aedemeur -<br>Aama na pensenspagus        | Стартова помои<br>СЕУ №            | ц за установяване н<br>ИСАК №            | на МЛАДИ ЗЕМЕДЕЛСКИ СТОГИ<br>Договор №           | АНИ е селокото столинство Прием, Прием по II.,<br>Опотус по<br>завлячието                                                                                                    | <ol> <li>Стартова помощ за установление на<br/>Операция / действие</li> </ol>                                                          | а млади земеделски с<br>Статус на<br>подпис                    | 10ПАНИ в селското стопонство<br>Документ                          | Журнал                                        |
| рговорир<br>2 ~<br>10<br>118692                     | AHE<br>Om dama<br>14.11.2024               | Tepcu         Epo           1/biczebin         gr           0/biczebin         gr           15.11.0204 1647         gr                                                                                                   | Coonse 19,4 1<br>d pedaee 10 8 Actioneur -<br>Aonne no prescriptoyae      | Cmapmoea nossos                    | ų to ycmanoaseane i<br>HCAK N9           | на МЛАДИ ЗЕМЕДЕЛСКИ СТОПИ<br>Договор №<br>-      | АНИ в солското столинство Приетс Лучеот на Лу<br>Стантус на<br>дова солосто<br>Алтоастична гроедна Č                                                                                                    | <ol> <li>Стартова помощ за установлени на<br/>Операция / действое</li> </ol>                                                           | а МЛАДИ ЗЕМЕДЕЛСКИ С<br>Статус на<br>подпис<br>Без подпис      | ПОПАНИ в селокото стопанство<br>Документ<br>Преглед Q             | Журнал<br>Журнал                              |
| оговорир<br>1, ~<br>118692<br>118408                | AHE<br>Om dama<br>34.11.2024<br>34.11.2024 | Type         Epin           /?locateline         ////////////////////////////////////                                                                                                    | Cressa: A.A. I<br>d protoee 10 8 Arclormus ~<br>Arma na prenormanyan<br>- | Стартова помон<br>СЕУ №            | ц за установлеане н<br>ИСАК №<br>-       | но МЛАДИ ЗЕМЕДИЛСКИ СТОПИ<br>Доовлод №<br>-      | AMM & CERNINING CHININGHON DEPART, PERMIT AN AL<br>Conserve on<br>Autoencome<br>Autoencome on<br>Conserve on autoencome<br>Autoencome on autoencome on<br>Expander of examples of the                                                                                                    | 3.1 Спартовая планець за уставлованаят на<br>Операция / действане<br>Прелид за валибенст                                               | а млади земеделски с<br>Статус на<br>ваз подпис<br>-           | ПОПАНИ е селоно стопенство<br>Документ<br>Преглед Q<br>Ребосцея I | Журнал<br>Журнал Ш<br>Журнал Ш                |
| рговорир<br>2 ~<br>10<br>118692<br>118408<br>116317 | AHE<br>Om Jama<br>14.11.2024<br>13.11.2024 | Taper         Epuid         Epuid           Ibschelne         27         15.11.2004 Hold7         15.11.2004 Hold7           IS.11.2004 Hold7         15.11.2004 Hold7         15.11.2004 Hold7         15.11.2004 Hold7 | Conse R.J. f. d<br>d pebber 10 0 / Delconsurv<br>Aams na penerspaque      | Cmapmoea nowou<br>CEY NR<br>-<br>- | ų ja yemanoumane i<br>PICAR N2<br>-<br>- | не МЛАДИ ЗЕМЕДЕЛСКИ СТОПИ<br>Досовор №<br>-<br>- | Amount conserve on particular of the conserve on the conserve on the conserve | <ol> <li>Спортное планоц за успанованат на<br/>Операция / действие</li> <li>Презид за вазидност Ф<br/>Презид за вазидност Ф</li> </ol> | н млади Земеделски с<br>Статус из<br>подпис<br>Без подпис<br>- | Aorymene<br>Potoseo Q<br>Potoseo Q<br>Potoseo Z                   | Журнал<br>Журнал (Ш<br>Хурнал (Ш<br>Хурнал (Ш |

**Вариант 1**: В случай, че не са установени грешки, се пристъпва към подписване на заявлението за подпомагане и зареждането му в ИСАК. Необходимо е да се избере бутон "Подпиши заявление", който е в колона "Операция/Действие".

| З СЕУ       |                   |                                 |                                  |                  |                  |                           |                                             |                                         |                  |                                  |
|-------------|-------------------|---------------------------------|----------------------------------|------------------|------------------|---------------------------|---------------------------------------------|-----------------------------------------|------------------|----------------------------------|
| ло Заян     | ления Справки     | Регистър на упълномо            | цаванията 🕙 Карта Рък            | водство за потр  | ебителя 🕑 I      | Въпроси и мнения          |                                             |                                         | 🗸 Дой            | твието е изпършено успешно.      |
| ност: Бенеф | нщиент: Първи Тес | гов Бенефициент (УРН: 6474      | )) Прием: Прием по II.Д.1 Стартс | ва помощ за уста | новяване на МЛАД | И ЗЕМЕДЕЛСКИ СТОПАНИ в о  | мското стопанство Заявление: -              |                                         |                  |                                  |
| лтри        |                   |                                 |                                  |                  |                  |                           |                                             |                                         |                  |                                  |
|             | Бенефициент       | Първи Тестов Бенефиц            | иент (/РН: 64740)                |                  |                  |                           |                                             |                                         |                  |                                  |
|             | Направление       | CTIP3CP 2023-2027               | 8                                |                  |                  |                           |                                             |                                         |                  |                                  |
|             | Creva             | II,Д,1 Стартова помощ за        | установяване на МЛ 🔹             |                  |                  |                           |                                             |                                         |                  |                                  |
|             | Прием             | Прием по II.Д.1 Стартова        | помощ за установяв 0             |                  |                  |                           |                                             |                                         |                  |                                  |
|             |                   |                                 |                                  |                  |                  |                           |                                             |                                         |                  |                                  |
| говорири    | AHE               |                                 |                                  |                  |                  |                           |                                             |                                         |                  |                                  |
|             |                   |                                 | Скема: И.Д                       | .1 Cmapmona ni   | мощ за установяв | ане на МЛАДИ ЗЕМЕДЕЛСКИ С | ТОПАНИ в селското стопанство Прием: Прием п | ю II.Д.1 Стартова помощ за установяване | на МЛАДИ ЗЕМЕДЕЛ | СКИ СТОПАНИ в селското стопансти |
| ×           |                   | Theory Fo                       | où perope 10 à Deărrara v        |                  |                  |                           |                                             |                                         |                  |                                  |
|             |                   | Topon op                        | an before in a bisectory.        |                  |                  |                           |                                             |                                         | <b>6</b>         |                                  |
| ID          | От дата           | Последно<br>действие ↓ <i>≡</i> | Дата на регистрация              | CEY Nº           | IACAK N5         | <b>Договор N2</b>         | заявлението                                 | Опередня / действие                     | подпис           | Документ                         |
| 118692      | 14.11.2024        | 15.11.2024 16:47                |                                  |                  |                  |                           | Проверено без грешки 📰                      | Подпиции заявление 🕼 Бе                 | подпис           | Контролен лист Q                 |
| 118408      | 14.11.2024        | 15.11.2024 11:17                |                                  |                  |                  |                           | В процес на въвеждане 🖽                     | Портлед за валидност 🔍 .                |                  | Редакция 🖋                       |
| 116317      | 13.11.2024        | 13.11.2024 14:54                | -                                |                  |                  |                           | В процес на въееждане 🖼                     | Преглед за валидност 🛛 -                |                  | Редакция 🖋                       |
|             |                   |                                 |                                  |                  |                  |                           |                                             |                                         |                  |                                  |

Вариант 2: Установени грешки в резултат на "Автоматичните проверки". От колона "Операция/действие" се избира бутон "Контролен лист".

| чало Ваян                                         | иения Справя                                                    | ки Регистър на упълном                                                                                                    | ющаваннята 🗢 Карта Р                             | ъководство за п                                                                                                    | ютребителя 🖂      | Въпроси и мнения          |                                                                                                    |                                                                                                    | 🗸 Дей                                        | твието е извършено успешно.                                        |                                                                    |
|---------------------------------------------------|-----------------------------------------------------------------|----------------------------------------------------------------------------------------------------|--------------------------------------------------|----------------------------------------------------------------------------------------------------|-------------------|---------------------------|----------------------------------------------------------------------------------------------------|----------------------------------------------------------------------------------------------------|----------------------------------------------|--------------------------------------------------------------------|--------------------------------------------------------------------|
| пекст: Бенеф                                      | нциент: Първи То                                                | естов Бенефициент (УРН: 64)                                                                                                    | 740) Прием: Прием по II,Д.1 Ста                  | ртова помощ за у                                                                                                    | становяване на М  | ІЛАДИ ЗЕМЕДЕЛСКИ СТОПАНІ  | И в селското стопанство Заявление: -                                                                                                    |                                                                                                    |                                              |                                                                    |                                                                    |
| Рилтри                                            |                                                                 |                                                                                                    |                                                  |                                                                                                    |                   |                           |                                                                                                    |                                                                                                    |                                              |                                                                    |                                                                    |
|                                                   | Бенефициент                                                     | Първи Тестов Бенефи                                                                                                    | ициент (УРН: 64740) 💙                            |                                                                                                    |                   |                           |                                                                                                    |                                                                                                    |                                              |                                                                    |                                                                    |
|                                                   | Направление                                                     | CIIP3CP 2023-2027                                                                                                    | 8                                                |                                                                                                    |                   |                           |                                                                                                    |                                                                                                    |                                              |                                                                    |                                                                    |
|                                                   | Cxeva                                                           | •<br>ILД-1 Стартова помощ :                                                                                                    | за установяване на МЛ 🔹                          |                                                                                                    |                   |                           |                                                                                                    |                                                                                                    |                                              |                                                                    |                                                                    |
|                                                   | Прием                                                           | Прием по II.Д.1 Старто                                                                                                    | ва помощ за установяе 0                          |                                                                                                    |                   |                           |                                                                                                    |                                                                                                    |                                              |                                                                    |                                                                    |
|                                                   |                                                                 |                                                                                                    |                                                  |                                                                                                    |                   |                           |                                                                                                    |                                                                                                    |                                              |                                                                    |                                                                    |
| договорир                                         | AHE                                                             |                                                                                                    |                                                  |                                                                                                    |                   |                           |                                                                                                    |                                                                                                    |                                              |                                                                    |                                                                    |
|                                                   |                                                                 |                                                                                                    | Comma                                            | II.Д.1 Стартов                                                                                                    | а помощ за устано | овяване на МЛАДИ ЗЕМЕДЕЛО | ХИ СТОПАНИ в селското стопанство Прием: Прием по                                                                                                    | II.Д.1 Стартова помощ за установяв                                                                                 | ане на МЛАДИ ЗЕМЕДЕЛ                         | СКИ СТОПАНИ в селското стопанство                                  |                                                                    |
|                                                   |                                                                 |                                                                                                    |                                                  |                                                                                                    |                   |                           |                                                                                                    |                                                                                                    |                                              |                                                                    |                                                                    |
| Q.~                                               |                                                                 | Търси                                                                                                    | Брой редове 10 0 Действия                        | ~                                                                                                    |                   |                           |                                                                                                    |                                                                                                    |                                              |                                                                    | 0                                                                  |
| Q ~                                               | От дата                                                         | Търси<br>Последно<br>действие ↓∓                                                                                                    | Брой редове 10 Ф Действия<br>Дата на регистрация | CEV NR                                                                                                    | ICAK NP           | Договор №                 | Статус на<br>запялението                                                                                                    | Операция / дейстные                                                                                                | Статус на<br>подпис                          | Документ                                                           | Журнал                                                             |
| Q ~<br>ID<br>118408                               | Огдата<br>14.11.2024                                            | Търси<br>Последно<br>действие ↓ 7<br>15.11.2024 17:40                                                                                | Брой редове 10 Ф Действия<br>Дата на регистрация | <ul> <li>CEY NR</li> <li>.</li> </ul>                                                                                                    | MCAK NP           | Договор №                 | Слятус во<br>макалемието<br>Проекроно с фатални грецки ©                                                                                                    | Операция / дойствае                                                                                                | Статус на подпис                             | Документ<br>Преглед Q                                              | Э<br>Журнал<br>Журнал (Ш                                           |
| Q ~<br>ID<br>118408<br>116317                     | Огдана<br>14.11.2024<br>13.11.2024                              | Търси<br>Лоследно<br>действие ↓ 7<br>15.11.2024 17:40<br>15.11.2024 17:33                                                            | Брой редове 10 Ф Действия<br>Дата на регистрация | <ul> <li>CEY NR</li> <li>.</li> <li>.</li> </ul>                                                                                                    | INCAK NE          | Acrosop NF                | Carry IN<br>Instantoniero<br>Doorseeno o dentarier (peture O<br>Poenco-ena popticuje D                                                                                | Сперация / действие<br>Контрален лист Ф<br>Преглед за валидност ©                                                  | Статус на<br>подлис                          | Acreyment<br>Poernez Q<br>Poernez Q                                | Э<br>Журнал<br>Журнал (Ш<br>Журнал (Ш                              |
| Q ~<br>ID<br>118408<br>116317<br>118692           | Огдита<br>14.11.2024<br>13.11.2024                              | Tupox           //loc.negaro<br>gelicitime () //lic.negaro<br>15:11.2024 17:40           15:11.2024 17:33           15:11.2024 16:47 | Брой редове 10 0 Действия<br>Дата на регистрация | <ul> <li>CEV NR</li> <li>-</li> <li>-</li> <li>-</li> <li>-</li> <li>-</li> </ul>                                                                                                    | HCAK NP<br>-<br>- | Договор №<br>-<br>-       | Слатур на<br>заявлящито<br>Проексино с филанти грация ©<br>Полкон-енто радакция []<br>Проекрено бе гурецкия []                                                        | Онерация / добствое<br>Конгролениет Ф<br>Прелиц за Валаднос Ф<br>Подпици завление Ø                                | Статус на подпис                             | Roeywewr<br>Poerzeg Q<br>Roerzeg Q<br>Kamponer Jacr Q              | Ø       Журнал       Журнал       Журнал       Журнал       Журнал |
| Q ~<br>ID<br>118408<br>116317<br>116692<br>116319 | От дина<br>14.11.2024<br>13.11.2024<br>14.11.2024<br>13.11.2024 | Tupor           Reference 37           15.11.2024 17:40           15.11.2024 16:47           15.11.2024 16:47                        | Брай радове 10 0 Дойствия<br>Дляз на регистрация | <ul> <li>C29 M2</li> <li>C29 M2</li> <li>-</li> <li>-</li> <l< td=""><td>исак не<br/>-</td><td>Договор НВ<br/>-<br/>-<br/>-</td><td>Cranye na<br/>saakanseenee<br/>Poorsechio 4. denahwa ripeutari ©<br/>Poorsechio 4. denahwa ripeutari ©<br/>Poorsechio 5. denahwa ripeutari ©<br/>Poorsechio 6. ripeutari ©</td><td>Окерания / добласт<br/>Конзраениет Q<br/>Прагода за Балодност Q<br/>Падгоция за Балодност Q<br/>Прагода за Балодност Q</td><td>Статус на<br/>водлякс<br/>-<br/>Без подпис<br/>-</td><td>Докрання<br/>Прегид Q<br/>Прегид Q<br/>Кангролен ласт Q<br/>Редация II</td><td>ス<br/>Xypean 译<br/>Xypean 译<br/>Xypean 译<br/>Xypean 译<br/>Xypean 译</td></l<></ul> | исак не<br>-      | Договор НВ<br>-<br>-<br>- | Cranye na<br>saakanseenee<br>Poorsechio 4. denahwa ripeutari ©<br>Poorsechio 4. denahwa ripeutari ©<br>Poorsechio 5. denahwa ripeutari ©<br>Poorsechio 6. ripeutari © | Окерания / добласт<br>Конзраениет Q<br>Прагода за Балодност Q<br>Падгоция за Балодност Q<br>Прагода за Балодност Q | Статус на<br>водлякс<br>-<br>Без подпис<br>- | Докрання<br>Прегид Q<br>Прегид Q<br>Кангролен ласт Q<br>Редация II | ス<br>Xypean 译<br>Xypean 译<br>Xypean 译<br>Xypean 译<br>Xypean 译      |

Визуализира се прозорец с информация за грешките: фатални и/или предупредителни. В случай, че няма записи, означава, че не е налична такава грешка. В посочения пример е установена 1 (една) фатална грешка.

| • Заявление                              |                                |                              |
|------------------------------------------|--------------------------------|------------------------------|
| Документи за схема                       | ти за схема                    |                              |
|                                          | Грешки от автоматични проверки |                              |
| С фатални грешки от автоматични проверки | Да <sup>™</sup>                |                              |
|                                          |                                | История 💬 Преглед за валидно |
| ∔ ⋮Ξ Предупреждения (няма записи)        |                                |                              |
| ∔ ⋮Ξ Фатални грешки (1 запис)            |                                |                              |
|                                          |                                |                              |
|                                          |                                |                              |

За да се визуализира грешката, се избират посочените символи.

| ДФЗ СЕУ                                                          |                                                                   |                                                                     | R TESTSEU                                |
|------------------------------------------------------------------|-------------------------------------------------------------------|---------------------------------------------------------------------|------------------------------------------|
| Начало Заявления Справки Регистър на упълномощавани              | ята. 🕙 Карта Ръководство за потребителя 🔄 Въпроси и               | #101#07                                                             |                                          |
| Сонтекст: Бенефициент: Първи Тастов Бенефициент (УРН: 64740) При | нем: Прихи по II.Д.1 Стартова помощ за установлане на МЛАДИ ЗЕМЕД | ЕЛСКИ СТОГИНИ в салското стопанство Заявление: СЕУ № - (ID: 118408) |                                          |
| паления / Залаление                                              |                                                                   |                                                                     |                                          |
|                                                                  | к <sup>#</sup> Зарвоение                                          |                                                                     |                                          |
| Эдоговориране                                                    |                                                                   |                                                                     | Hasag C                                  |
| - © ЗАЯВЛЕНИЕ ЗА ПОДПОМАГАНЕ - СЕУ<br>                           | Документи за схема                                                |                                                                     |                                          |
|                                                                  |                                                                   | Грешки от автоматични проверки                                      |                                          |
|                                                                  | С фатални грешки от автоматични проверки                          | as 19                                                               |                                          |
|                                                                  |                                                                   |                                                                     | История 💬 Притнад за валидност 🕥 Назад 🖸 |
|                                                                  | 🕂 🗄 Предупреждения (нима записа)                                  |                                                                     |                                          |
|                                                                  | Риталия грешки (1 запис)                                          |                                                                     |                                          |
|                                                                  | $\cup$                                                            | $\bigcirc$                                                          |                                          |
|                                                                  |                                                                   | $\sim$                                                              |                                          |
|                                                                  |                                                                   |                                                                     |                                          |
|                                                                  |                                                                   |                                                                     |                                          |
|                                                                  |                                                                   |                                                                     |                                          |

Отваря се следващ прозорец, в който се избира бутон "+"

| ДФЗ СЕУ                                                                      |                                                                                                    |               |
|------------------------------------------------------------------------------|----------------------------------------------------------------------------------------------------|---------------|
| Начало Заявления Справки Регистър на упълномощаванията 📀                     | Карта Рыководство за потребителя 📀 Выпроси и мнения                                                                          |               |
| Контекст: Бенефициент: Първи Тестов Бенефициент (УРН: 64740) Прием: Приел    | и по II,Д.1 Стартова помощ за установеване на МЛАДИ ЗЕМЕДЕЛСКИ СТОГАНИ в селското стопанство Заявляние: СЕУ № - (ID: 118408) |               |
| Залаления / Залаление                                                        |                                                                                                    |               |
| u <sup>2</sup>                                                               | Заявление                                                                                                    |               |
|                                                                              |                                                                                                    |               |
| <ul> <li>Эгрешки от автоматични проверки</li> <li>Эфатални грешки</li> </ul> | Документи за схема                                                                                                    |               |
| ;—⊙Грешка                                                                    | Фатални грешки                                                                                                    |               |
|                                                                              | История 🕥 Пре                                                                                                    | глед за валид |
|                                                                              | + #10 (rianse spense () same) .                                                                                              | T             |
|                                                                              | $\checkmark$                                                                                                    |               |
|                                                                              |                                                                                                    |               |
|                                                                              |                                                                                                    |               |
|                                                                              |                                                                                                    |               |
|                                                                              |                                                                                                    |               |
|                                                                              |                                                                                                    |               |
|                                                                              |                                                                                                    |               |
|                                                                              |                                                                                                    |               |
|                                                                              |                                                                                                    |               |

След което се зарежда прозорец с описание на типа грешка в съответния документ:

| ДФЗ СЕУ                                                                                                    |                                                                                                    | A tests                                  |
|----------------------------------------------------------------------------------------------------|----------------------------------------------------------------------------------------------------|------------------------------------------|
| Начало Заявления Справки Регистър на упълном                                                                              | цаванията 📀 Карта Ръковедство за потребителя 📀 Въпроси и мнения                                                                 |                                          |
| Контекст: Бенефициент: Първи Тестов Бенефициент (/PH: 6-                                                                  | 740) Прием: Прием по II.Д.1 Стартова помощ за установяване на МЛАДИ ЗЕМЕДЕЛСКИ СТОГАНИ в селското стопанство Заявление: СЕУ № - | (ID: 118408)                             |
| Іалеления / Заявление                                                                                                    |                                                                                                    |                                          |
|                                                                                                    | «* Заявление                                                                                                    | Наза                                     |
| <ul> <li>Эконеристика за подратични проверки</li> <li>Эгрешки от автоматични проверки</li> <li>Эфатални грешки</li> </ul> | Документи за схема                                                                                                    |                                          |
|                                                                                                    | Φε                                                                                                    | зтални грешки                            |
|                                                                                                    |                                                                                                    | История 🖉 Преглед за валидност 🗶 Назад 🖱 |
|                                                                                                    | <ul> <li>## Фагалеза грешеза (1 запис)</li> </ul>                                                                               | . Табличен излод 82                      |
|                                                                                                    | Тип трешка<br>И Не са създадени задължителни документи Документ. А.7 Работ                                                      | Описания на грани                        |
|                                                                                                    |                                                                                                    |                                          |
|                                                                                                    |                                                                                                    |                                          |
|                                                                                                    |                                                                                                    |                                          |
|                                                                                                    |                                                                                                    |                                          |
|                                                                                                    |                                                                                                    |                                          |
|                                                                                                    |                                                                                                    |                                          |
|                                                                                                    |                                                                                                    |                                          |
|                                                                                                    |                                                                                                    |                                          |
|                                                                                                    |                                                                                                    |                                          |

За да се премине към подписване на заявлението за подпомагане и зареждането му в ИСАК е необходимо да се отстранят установените грешки и да се достигне до резултат на Стр. 17 от 18 проверено заявление за подпомагане без грешки.

#### Подписване на заявление за подпомагане:

Избира се бутон "Свали заявлението", в колона "Сваляне на файл". Файлът се съхранява на локален компютър.

| QUEHT (31914: 04740) | Поллисване на заявление              |                              |                                                            |                                               |                                                |                 |
|----------------------|--------------------------------------|------------------------------|------------------------------------------------------------|-----------------------------------------------|------------------------------------------------|-----------------|
|                      | rigginicaare na sanancinic           |                              |                                                            |                                               |                                                |                 |
| установяване на МЛ   | Файл на заявлението и на подписа     |                              |                                                            |                                               |                                                |                 |
| а помощ за установяв |                                      |                              |                                                            |                                               |                                                |                 |
|                      | Файл на заявление                    | character set на заявлението | Сваляне на файл                                            | Файл за подпис                                | Статус на подписване                           |                 |
|                      | appi_118692_15112024_64740_18812.xml | UTF-8                        | Свали заявлението 📥                                        |                                               | Без подпис                                     |                 |
|                      |                                      |                              | $\sim$                                                     |                                               |                                                | ИЛАДИ ЗЕМЕДЕЛСК |
| ой редове 10 Ф       | Файл - заявление за подписване       |                              | Софтуер за подписване и                                    | на файл                                       |                                                |                 |
|                      | Подлис Избор на файл Ням             | ла избран файл 🔺             | В ДФЗ СЕУ се обработват по<br>за документа се съхранява в  | нус на                                        |                                                |                 |
| Дата на ре           |                                      | два да са файлове с р        | азширение.p7s или друго                                    | эдлис                                         |                                                |                 |
|                      | Резултат от<br>подписване            |                              | подооно.                                                   | pure.                                         |                                                |                 |
|                      |                                      |                              | Изтеглете документа и го по<br>подписване, с какъвто разпо | дпишете със специал<br>олагате. След като под | изиран софтуер за<br>(пишете документа, следва |                 |
|                      | C peret                              | Изтрий подпис 💼 Качи подпис  | да подадете подписа за него                                | чрез формата вляво.                           |                                                |                 |
|                      |                                      |                              |                                                            |                                               |                                                |                 |
|                      |                                      |                              |                                                            |                                               |                                                |                 |
|                      |                                      |                              |                                                            |                                               |                                                |                 |

1. За да се подпише заявлението за подпомагане е задължително да бъде регистриран сертификатът на КЕП в СЕУ. Подробни инструкции са достъпни на следния електронен адрес:

https://www.youtube.com/watch?v=ZxJuMWP6QVk

2. Подробни инструкции за начинът на подписване на заявлението за подпомагане са достъпни на следния електронни адреси:

https://www.youtube.com/watch?v=RG68MTZEoHM

С бутона "Назад" се преминава към основната страница. В колона "Статус на подпис" е визуализиран текст "С подпис", което означава, че заявлението за подпомагане е подписано успешно.

Избира се бутон от колона "Статус на заявлението". Визуализира се прозорец с падащо меню, от което се избира "Изпращане за автоматично зареждане в ИСАК" и бутон "Смени статус".

Заявлението поетапно преминава през статусите "Подписано и чакащо за автоматично зареждане в ИСАК", "Зараждане в ИСАК" и "Заредено в ИСАК".

В случай, че заявлението за подпомагане е в статус "Заредено в ИСАК", то това означава, че е валидно и успешно подадено чрез СЕУ.